# Step by Step Guide: How to appoint or resign an auditor via E-Services on the Website (CoR44)

In order to use this step by step guide, you should have registered a customer code

• Consult the step by step guide for Customer Registration for assistance in registering a customer code.

# A. APPOINT AN AUDITOR

10. Customer Transactions

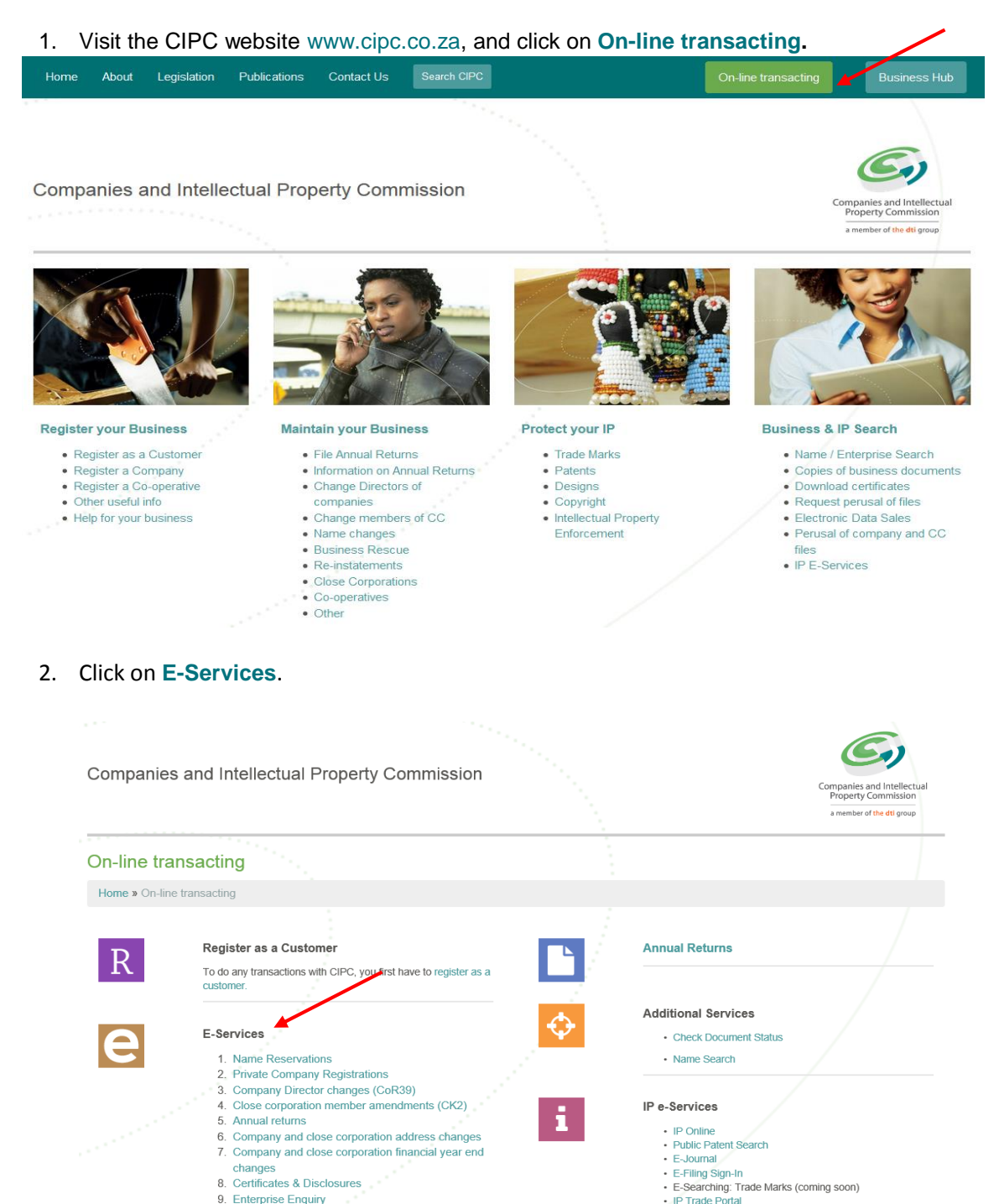

### 3. Click on Customer Login

| 'ou are here: CIPC eServices » Login    |                                                                | Logged in as: Not logged in                                                                                                    |
|-----------------------------------------|----------------------------------------------------------------|----------------------------------------------------------------------------------------------------|
| ft eServices Home                       | Login to CIPC eServices                                        |                                                                                                    |
| Customer Login                          | Customer Code CCCOAR *                                         | Before you login make sure you have a <b>valid email address</b> , you<br>will not be able to transact if you don't have one. You can register<br>for a free email address at GMail.        |
| a Password Reset                        | Customer Password (case sensitive) *                           | If you're experiencing problems resetting your password then<br>send an e-mail to <b>resetpassword@cipc.co.za</b> , with the<br>following:                                                  |
| Customer Registration                   | 1 j W1 X 4                                                     | <ul> <li>Certified identity copy not older than 3 months</li> <li>Letter (signed by customer) requesting the password reset</li> <li>Updated e-mail address and cellphone number</li> </ul> |
|                                         | Enter security code displayed above. ( <i>case sensitive</i> ) |                                                                                                    |
| GOOGLE MOZILLA SAFARI<br>CHROME FIREFOX | Tick to accept the CIPC Terms & Conditions                     |                                                                                                    |
|                                         | Login     Forgot Password?                                     |                                                                                                    |

- 4. Complete the required fields and click on Login.
  - a. Customer Code
  - b. Customer Password (case sensitive)
  - c. Security code (case sensitive)
  - d. Click on CIPC Terms & Conditions to read it, and in the circle next to it to accept the terms and conditions
- 5. Click on Auditors, Secretaries and Accounting Officers.

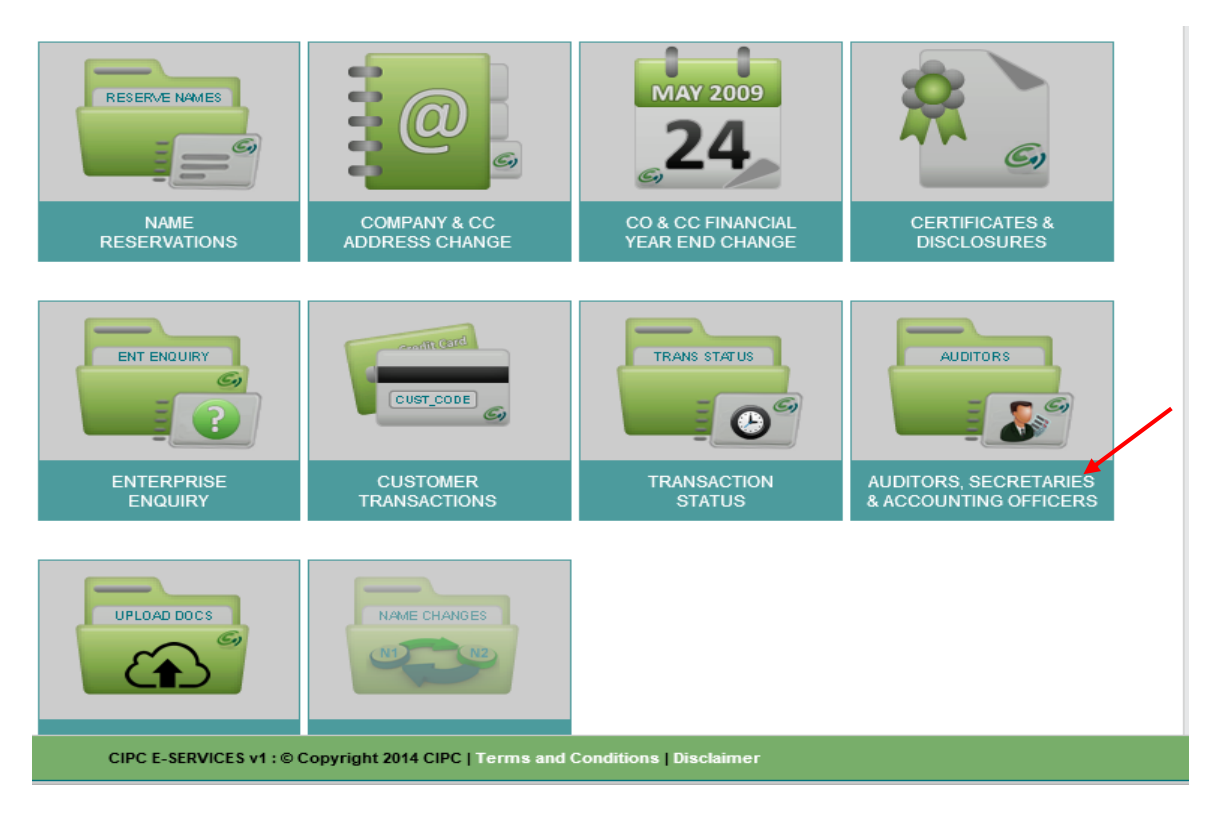

|                                            |                                     |                     |                    | Companies and Intellectual<br>Property Commission |
|--------------------------------------------|-------------------------------------|---------------------|--------------------|---------------------------------------------------|
| You are here: CIPC eServices » Auditors, S | Secretaries and Accounting Officers |                     | Logged in a        | s: CCCOAR   Balance: R 99625.00                   |
| ft eServices Home                          | Auditors, Secretaries and A         | Accounting Officers |                    |                                                   |
| 🖉 Edit Customer Details                    | AUDITOR                             | SECRETARY           | ACC OFFICER        |                                                   |
| 🔒 Logout                                   | AUDITOR                             | COMPANY SECRETARY   | ACCOUNTING OFFICER |                                                   |
| 🖉 Balance: R 99625.00                      | AMENDMENTS                          | Amendments          | Amendments         |                                                   |

6. If you want to amend the auditor, click on Auditor Amendments.

7. Type in the Enterprise number and click on Validate.

|                                           |                                           | Companies and Intellectual<br>Property Commission<br>a member of the dti group |
|-------------------------------------------|-------------------------------------------|--------------------------------------------------------------------------------|
| You are here: CIPC eServices » Auditor An | nendments                                 | Logged in as: CCCOAR   Balance: R 99625.00                                     |
| ft eServices Home                         | Enterprise Enquiry                        |                                                                                |
| C Edit Customer Details                   | Enterprise Number<br>2012 * 210312 * 07 * |                                                                                |
| 🔒 Logout                                  | Validate                                  |                                                                                |
| ᄰ Balance: R 99625.00                     |                                           |                                                                                |

8. The Enterprise Details will be displayed. If no auditor has been appointed, a message will display, indicating that the company does not have an active auditor. Click on Appoint Auditor.

| Enterprise N | umber  |   |      |
|--------------|--------|---|------|
| 2012 *       | 210312 | * | 07 * |
| Va           | lidate |   |      |

| Enterprise Details |                 |
|--------------------|-----------------|
| Enterprise Number  | 2012/210312/07  |
| Enterprise Name    | RUNNING MATTERS |
| Enterprise Type    | Private Company |
| Enterprise Status  | In Business     |
| Registration Date  | 2012/11/27      |

### Registered Directors / Members

|   | ID / Passport Number | Name(s)         | Surname    | Туре     | Status |
|---|----------------------|-----------------|------------|----------|--------|
|   | 841111 XXXX 08 X     | TANDO           | LUYABA     | Director | Active |
| ĺ | 860819 XXXX 08 X     | MAKWENA CEDRICK | MASHAMAITE | Director | Active |

# Current Auditor This company doesn't have an active auditor. You can appoint one by clicking the button below. Appoint Auditor

CIPC E-SERVICES v1 : © Copyright 2014 CIPC | Terms and Conditions | Disclaimer

### 9. Complete the **Profession Number** of the Auditor, and click on **Continue.**

|                                           |                             |        |   |    | Companies and Intellectual<br>Property Commission<br>a member of the dti group |
|-------------------------------------------|-----------------------------|--------|---|----|--------------------------------------------------------------------------------|
| You are here: CIPC eServices » Auditor Ar | nendments » Appoint Auditor |        |   |    | Logged in as: CCCOAR   Balance: R 99625.00                                     |
| ft eServices Home                         | Appoint New Audi            | itor   |   |    |                                                                                |
| C Edit Customer Details                   | Profession Number           | 901266 | > | ¢* | Continue                                                                       |
| Logout                                    |                             |        |   |    |                                                                                |

10. The name of the auditor will be displayed. Indicate the Appointment date and click on Lodge.

| o.za/Auditor_Appoint.aspx                          | Companies and                       | Intellectual X                                       |                          |                                                                |
|----------------------------------------------------|-------------------------------------|------------------------------------------------------|--------------------------|----------------------------------------------------------------|
| Teh                                                |                                     |                                                      |                          | Companies and Intellectual<br>Property Commission              |
| You are here: CIPC e Services » <u>Auditor Arr</u> | nendments » Appoint A <u>uditor</u> |                                                      | Logged in as:            | a member of the dti group CCCOAR   Balance: R 99 <u>625.00</u> |
|                                                    |                                     |                                                      |                          |                                                                |
| ft eServices Home                                  | Appoint New Aud                     | itor                                                 |                          |                                                                |
| C Edit Customer Details                            | Profession Number                   | \$                                                   |                          | Continue                                                       |
| 🔒 Logout                                           | You are about to appoin             | nt as the auditor for enterprise number K2012210312. |                          |                                                                |
| R 99625.00                                         | Appointment Date                    | 04/06/2015 A                                         | ppointment date required |                                                                |
|                                                    |                                     |                                                      | Lodge                    |                                                                |

11. If the Auditor is a Firm, then the Designated Auditors must be added by completing the Profession Number of the Designated Auditor. As can be seen below. Indicate the Appointment date and click on Lodge.

| //                                                                                                    |                                                                                |                                                                                                    | Property Commission                                                                                                    |
|----------------------------------------------------------------------------------------------------|--------------------------------------------------------------------------------|----------------------------------------------------------------------------------------------------|----------------------------------------------------------------------------------------------------|
| ents » Appoint Auditor                                                                                             |                                                                                |                                                                                                    | a member of the dti group                                                                                                    |
|                                                                                                    |                                                                                |                                                                                                    |                                                                                                    |
| ppoint New Audi                                                                                                    | itor                                                                           |                                                                                                    |                                                                                                    |
|                                                                                                    |                                                                                |                                                                                                    |                                                                                                    |
| rofession Number                                                                                                   | 901774                                                                         | *                                                                                                    |                                                                                                    |
|                                                                                                    |                                                                                |                                                                                                    |                                                                                                    |
|                                                                                                    |                                                                                |                                                                                                    |                                                                                                    |
|                                                                                                    |                                                                                |                                                                                                    | Continue                                                                                                    |
|                                                                                                    |                                                                                |                                                                                                    | Continue                                                                                                    |
| u are about to appoin                                                                                              | at 35 INCORPORAT                                                               | D as the auditor for enterprise number K20                                                                                  | 12210312.                                                                                                    |
| u are about to appoin<br>e profession number                                                                       | t 3S INCORPORAT                                                                | D as the auditor for enterprise number K20<br>a firm, therefore a designated auditor from                                   | 112210312.<br>the firm must be appointed. Please enter the                                                                                                    |
| u are about to appoin<br>e profession number<br>signated auditor's pro                                             | at 3S INCORPORAT<br>r entered belongs t<br>ofession number b                   | ED as the auditor for enterprise number K20<br>a firm, therefore a designated auditor from<br>slow.                         | 112210312.<br>the firm must be appointed. Please enter the                                                                                                    |
| u are about to appoin<br>e profession number<br>signated auditor's pro                                             | nt 35 INCORPORAT<br>entered belongs t<br>ofession number b<br>fession Number   | ED as the auditor for enterprise number K20<br>a firm, therefore a designated auditor from<br>elow.<br>634506               | 112210312.<br>the firm must be appointed. Please enter the                                                                                                    |
| u are about to appoin<br>e profession number<br>signated auditor's pro<br>esignated Auditor Prof                   | nt 3S INCORPORAT<br>entered belongs t<br>ofession number t<br>fession Number   | ED as the auditor for enterprise number K20<br>a firm, therefore a designated auditor from<br>slow.<br>634506               | 112210312.<br>the firm must be appointed. Please enter the                                                                                                    |
| u are about to appoin<br>e profession number<br>signated auditor's pro<br>esignated Auditor Prof<br>pointment Date | nt 3S INCORPORAT<br>entered belongs t<br>ofession number b<br>fession Number   | ED as the auditor for enterprise number K20<br>a firm, therefore a designated auditor from<br>slow.<br>634506<br>18/05/2015 | Continue Continue Co |
| u are about to appoin<br>e profession number<br>signated auditor's pro<br>esignated Auditor Prof<br>pointment Date | nt 3S INCORPORAT<br>entered belongs t<br>ofession number b<br>fession Number   | ED as the auditor for enterprise number K20<br>a firm, therefore a designated auditor from<br>slow.<br>634506<br>18/05/2015 | Continue Continue Co |
| u are about to appoin<br>e profession number<br>signated auditor's pro<br>esignated Auditor Prof<br>pointment Date | nt 3S INCORPORAT<br>r entered belongs t<br>ofession number b<br>fession Number | ED as the auditor for enterprise number K20<br>a firm, therefore a designated auditor from<br>slow.<br>634506<br>18/05/2015 | Continue Continue Co |

CIPC E-SERVICES v1 : © Copyright 2014 CIPC | Terms and Conditions | Disclaimer

12. The next screen will indicate that a new auditor confirmation certificate has been sent to the email of the owner of the customer code.

|                              |                                                                                                    | Companies and Intellectual<br>Property Commission<br>a member of the dti group |
|------------------------------|----------------------------------------------------------------------------------------------------|--------------------------------------------------------------------------------|
| ents » Appoint Auditor       | Logged in as: CC                                                                                                    | COAR   Balance: R 99625.0                                                      |
| Appoint New Audi             | or                                                                                                    |                                                                                |
| Profession Number            | *                                                                                                    | Continue                                                                       |
| A new auditor<br>number K201 | CERTIFICATE SENT!<br>change (COR44) confirmation certificate for enterprise<br>2210312 has been sent to HDELPORT@CIPRO.GOV.ZA |                                                                                |

CIPC E-SERVICES v1 : © Copyright 2014 CIPC | Terms and Conditions | Disclaimer

## **B. RESIGN AN AUDITOR**

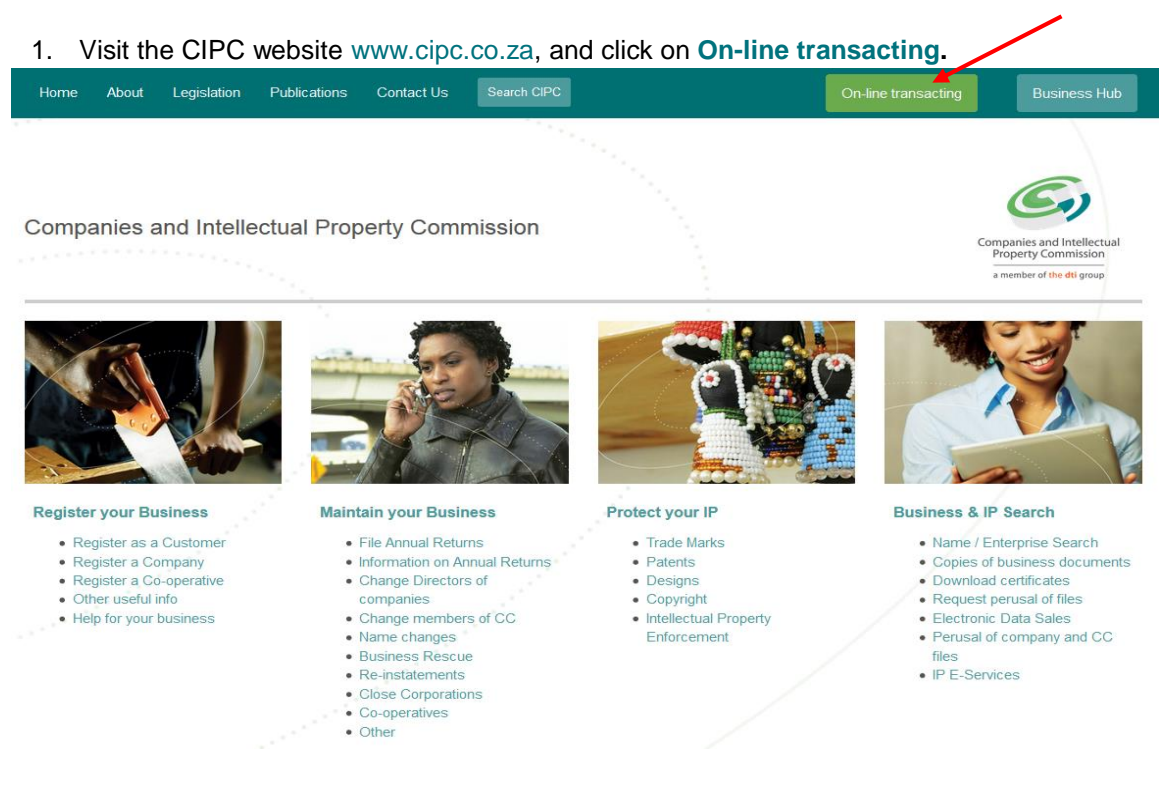

### 2. Click on E-Services.

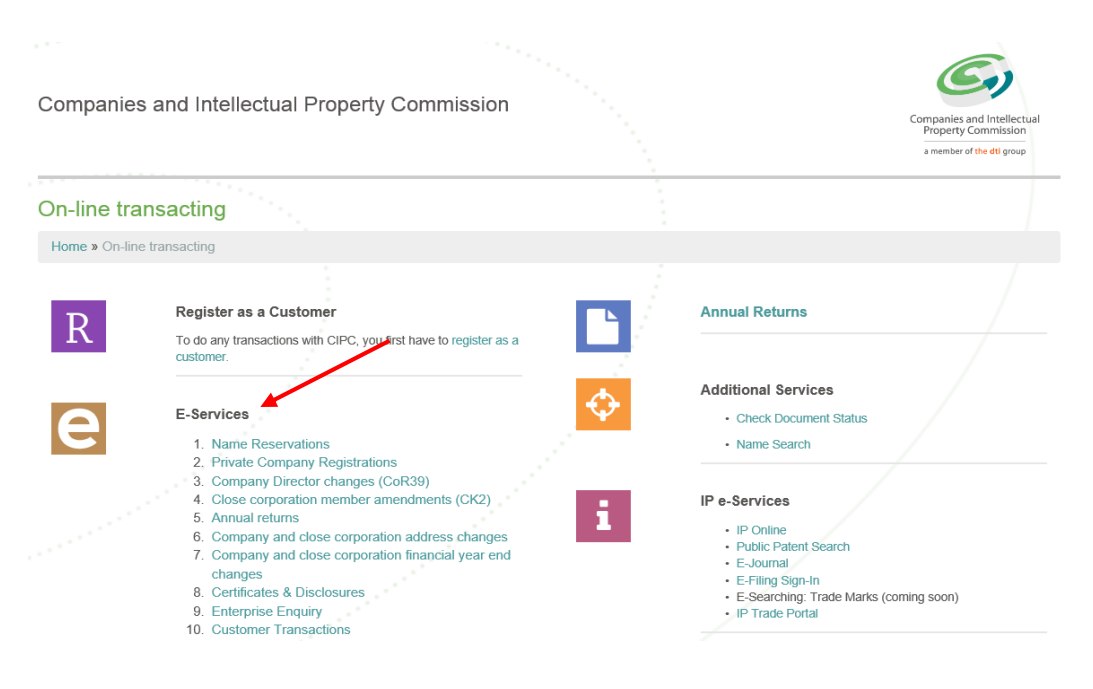

### 3. Click on Customer Login

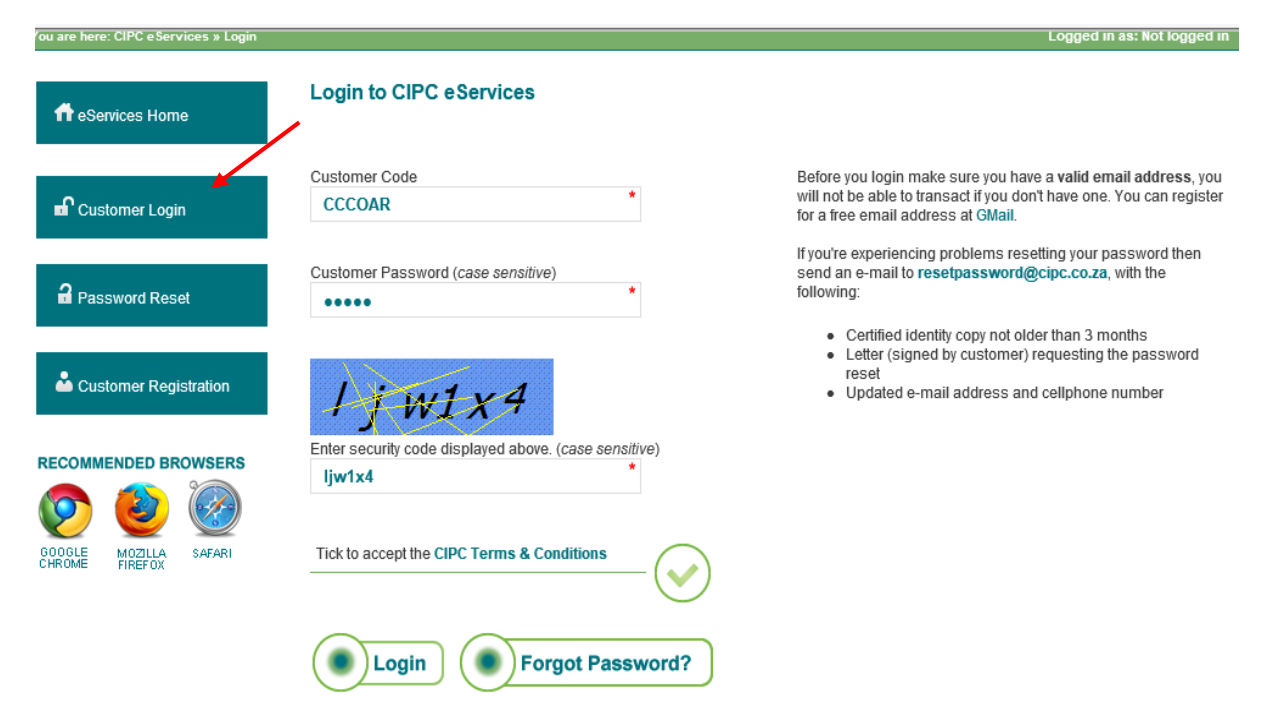

- 4. Complete the required fields and click on Login.
  - a. Customer Code
  - b. Customer Password (case sensitive)
  - c. Security code (case sensitive)
  - d. Click on CIPC Terms & Conditions to read it, and in the circle next to it to accept the terms and conditions
- 5. Click on Auditors, Secretaries and Accounting Officers.

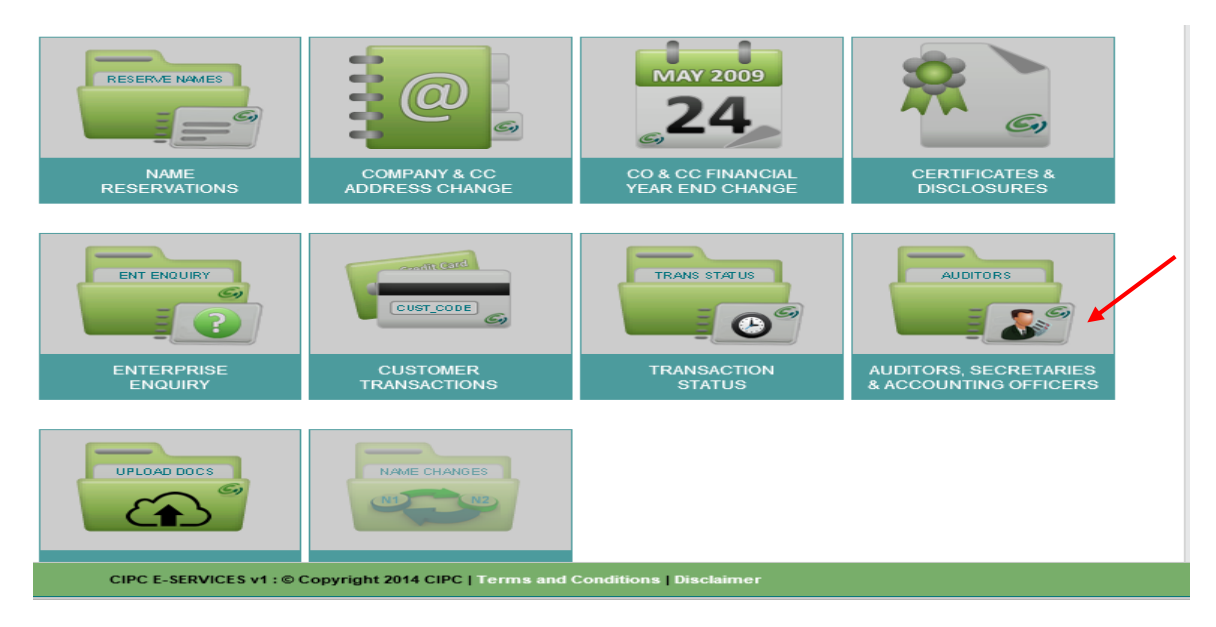

6. To resign an auditor, click on Auditor Amendments.

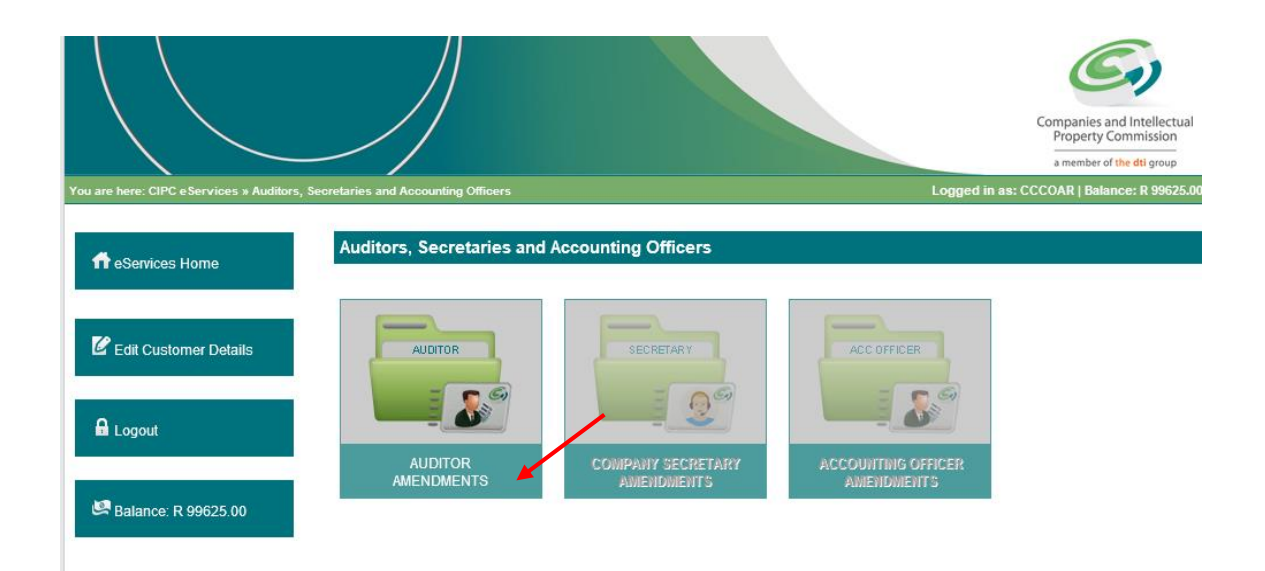

7. Type in the Enterprise number and click on Validate.

|                                          |                                           | Companies and Intellectual<br>Property Commission                       |
|------------------------------------------|-------------------------------------------|-------------------------------------------------------------------------|
| You are here: CIPC eServices » Auditor A | umendments                                | a member of the dti group<br>Logged in as: CCCOAR   Balance: R 99625.00 |
| ff eServices Home                        | Enterprise Enquiry                        |                                                                         |
| C Edit Customer Details                  | Enterprise Number<br>2012 * 210312 * 07 * |                                                                         |
| 🔒 Logout                                 | Validate                                  |                                                                         |
| 🛤 Balance: R 99625.00                    |                                           |                                                                         |

8. The Enterprise Details will be displayed. The name of the Current Auditor will be displayed. Click on **Resign Auditor**.

| Validate           | 07              |  |
|--------------------|-----------------|--|
| Enterprise Details |                 |  |
| Enterprise Number  | 2012/210312/07  |  |
| Enterprise Name    | RUNNING MATTERS |  |
| Enterprise Type    | Private Company |  |
| Enterprise Status  | In Business     |  |

### Registered Directors / Members

Registration Date

|                      |                 |            | 1        | 1      |
|----------------------|-----------------|------------|----------|--------|
| ID / Passport Number | Name(s)         | Surname    | Туре     | Status |
| 841111 XXXX 08 X     | TANDO           | LUYABA     | Director | Active |
| 860819 XXXX 08 X     | MAKWENA CEDRICK | MASHAMAITE | Director | Active |

| Occurrent Accellance      |  |
|---------------------------|--|
| Current Auditor           |  |
| e all'enter ta alle etter |  |

|                     |                  | 1      |                    |
|---------------------|------------------|--------|--------------------|
| Auditor Name        | Appointment Date | Status | Туре               |
| ABBOTT ISAAC GEORGE | 2015/05/06       | ACTIVE | DESIGNATED AUDITOR |

9. Select the Resignation Date. Click on **Lodge** to confirm Resignation.

2012/11/27

|                         | Americandra J. Bester Auditor  |                                                      | Companies and Intellectual<br>Property Commission<br>a member of the dtl group |
|-------------------------|--------------------------------|------------------------------------------------------|--------------------------------------------------------------------------------|
| ff eServices Home       | Resign Auditor                 |                                                      |                                                                                |
| C Edit Customer Details | You are about to resign ABBOTT | ISAAC GEORGE as the auditor for enterprise number K2 | 012210312. Click "Lodge" below to continue.                                    |
|                         | Resignation Date               | 07/05/2015                                           |                                                                                |
| Logout                  | Lodge                          | -                                                    |                                                                                |
| 🔄 Balance: R 99625.00   |                                |                                                      |                                                                                |

10. The next screen will confirm that an auditor change certificate has been sent to the email address indicated.

**Resign Auditor** 

| co.za/Auditor_Resign.aspx 🔎                         | - C 🌀 Companies and Intellectual ×             |                                                                                                    | 6 x 1               |
|-----------------------------------------------------|------------------------------------------------|----------------------------------------------------------------------------------------------------|---------------------|
| <u>H</u> elp                                        |                                                |                                                                                                    |                     |
|                                                     |                                                | Companies and Intell<br>Property Commissi<br>a member of the dil gro                                          | ectual<br>on<br>Pap |
| You are here: CIPC eServices » Auditor A            | mendments » Resign Auditor                     | Logged in as: CCCOAR   Balance: R 9                                                                           | 9625.00             |
| eServices Home     Edit Customer Details     Logout | A new auditor change (<br>number K2012210312 I | CERTIFICATE SENT!<br>COR44) confirmation certificate for enterprise<br>has been sent to HDELPORT@CIPRO.GOV.ZA |                     |
|                                                     | LODGEMENT NOTIFICATION ALSO SE                 | INT TO:                                                                                                    |                     |
| Balance: R 99625.00                                 | Surname                                        | Name(s)                                                                                                    |                     |
|                                                     | LUYABA                                         | TANDO                                                                                                    |                     |
|                                                     | MASHAMAITE                                     | MAKWENA CEDRICK                                                                                               |                     |
|                                                     |                                                | File Another Auditor Change Logou                                                                             | ıt                  |

11. When clicking on File another Auditor Change it will take you back to the start to enter the Enterprise number.

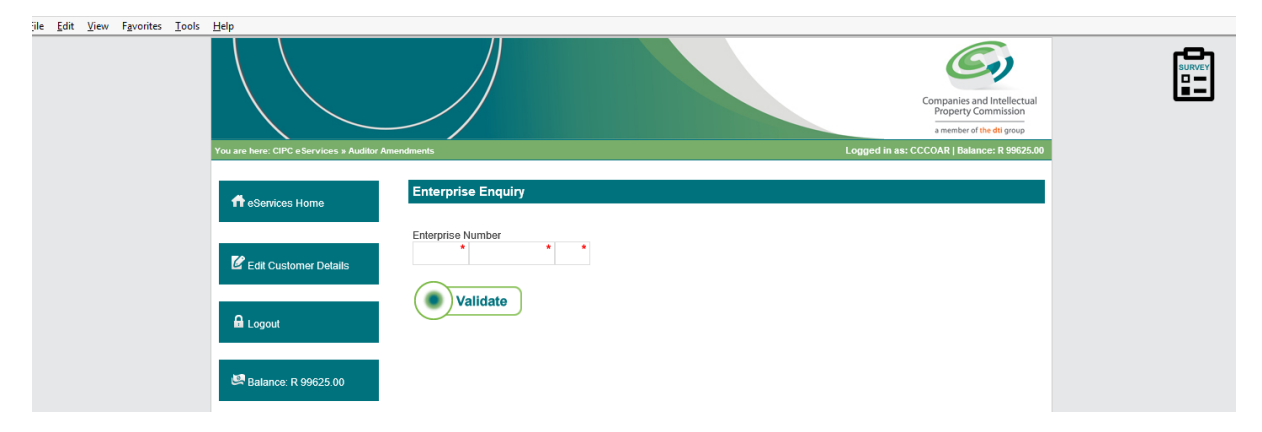

- 12. Enter another enterprise number for Auditor Change to take effect and click on validate. (Will start with the above screen again).
- 13. If you are done and do not have another change then click on Logout.

Notes: (Notice number 34 of 2015)

- 1. The Auditor (Firm) should have its own Practice number, if the Firm and the Designated Auditor have the same profession number, then it should be noted that only the Designated Auditor will reflect on the certificate and not the firm.
- 2. If the addresses are incorrect, kindly note that it should be brought under the attention of IRBA as we receive the data directly from them to import on our system.
- 3. If the profession number is invalid, kindly bring this under IRBA's attention as well, the information is not CIPC's.
- 4. Note that when you only want to resign the Designated Auditor, the system does not allow that, you have to resign the Auditor and the Designated Auditor both, then re-appoint the Auditor Firm, it should be noted however that a firm cannot be the only Auditor as the system and the Act requires a Firm to have a Designated Auditor as well.
- 5. Anny spelling errors on the names of the Auditor, should be brought under the attention of IRBA, CIPC will not amend the wrong spelling as the information is as received from IRBA.
- 6. If you struggle to appoint / resign the Auditors, kindly send a manual application with supporting documentation ,e.g. Certified ID copy of the applicant and the address of the Auditor, to cor44@cipc.co.za.
- If you receive any errors not relating to the above, please make screen prints and forward to CIPC for investigation. Forward this to the CoR44 Specialist, Dorothy Molate on e-mail <u>dmolate@cipc.co.za</u> or Business Rescue Practitioner Specialist, Veronica van Dyk on vvdyk@cipc.co.za.